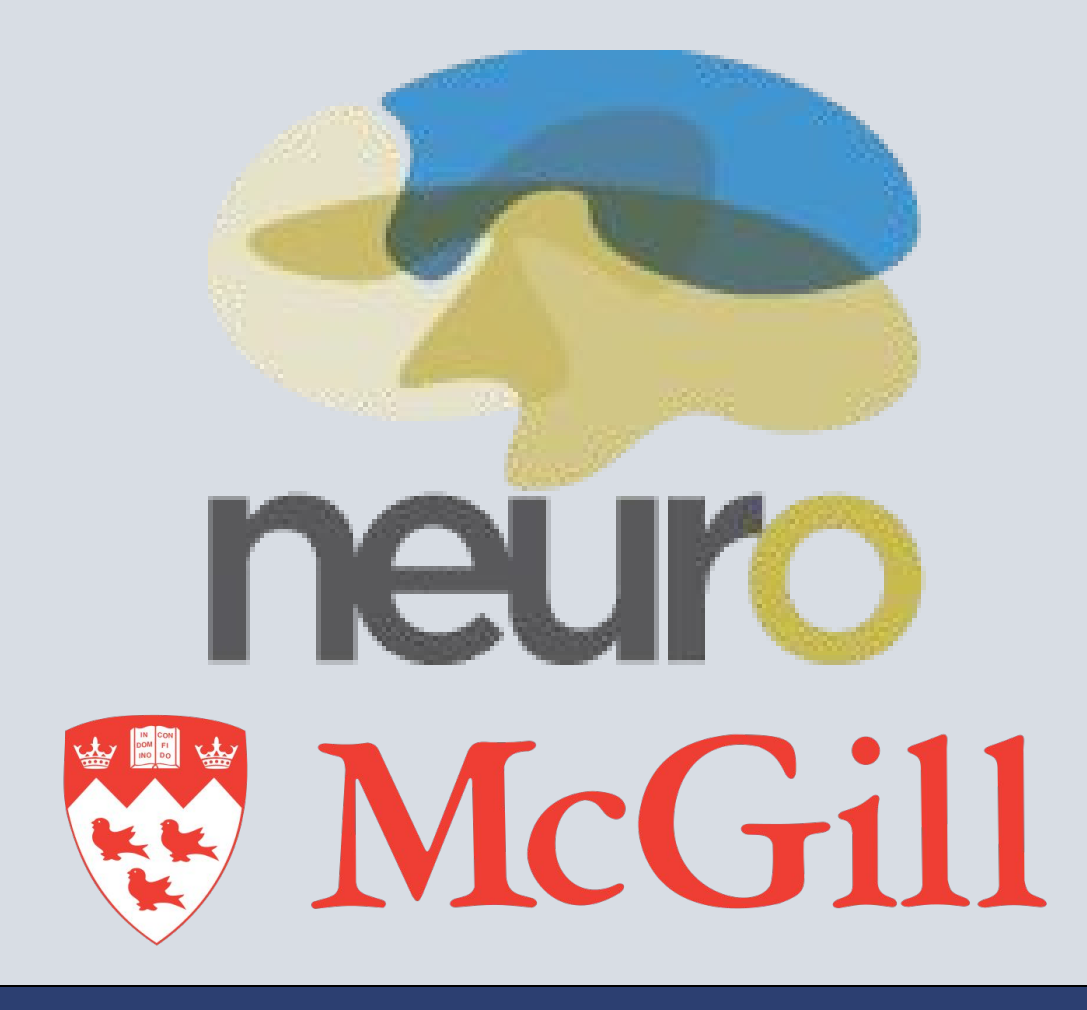

# Integrating multimodal databases into genomics analysis workflows

Xavier Lecours Boucher<sup>1</sup>, Samir Das<sup>1</sup>, Christine Rogers<sup>1</sup>, David MacFarlane<sup>1</sup>, Dahlia Snaiderman<sup>1</sup>, Kathleen Klein Oros<sup>2</sup>, Natacha Beck<sup>3</sup>, Marie Forest<sup>2</sup>, Lawrence Chen<sup>2</sup>, Nicolas Brossard<sup>4</sup>, Eva Unternaehrer<sup>4</sup>, Kieran O'Donnell<sup>4</sup>, Helene Gaudreau<sup>4</sup>, Michael Meaney<sup>4</sup>, Celia Greenwood<sup>2</sup>, Alan Evans<sup>1</sup> <sup>1</sup>Montreal Neurological Institute, McGill University, Montreal, Quebec, <sup>2</sup>Lady Davis Institute for Integrative Neuroscience, Montreal, Quebec, <sup>4</sup>Douglas Hospital Research Center, Montreal, Quebec, <sup>4</sup>Douglas Hospital Research Center, Montreal, Quebec, <sup>4</sup>Douglas Hospital Research, Montreal, Quebec, <sup>4</sup>Douglas Hospital Research Center, Montreal, Quebec, <sup>4</sup>Douglas Hospital Research Center, Montreal, Quebec, <sup>4</sup>Douglas Hospital Research Center, Montreal, Quebec, <sup>4</sup>Douglas Hospital Research, Montreal, Quebec, <sup>4</sup>Douglas Hospital Research, Mon

# INTRODUCTION

The Ludmer Centre for Neuroinformatics & Mental Health (ludmercentre.ca) has created a (epi)genetics working group composed of three member institutions.

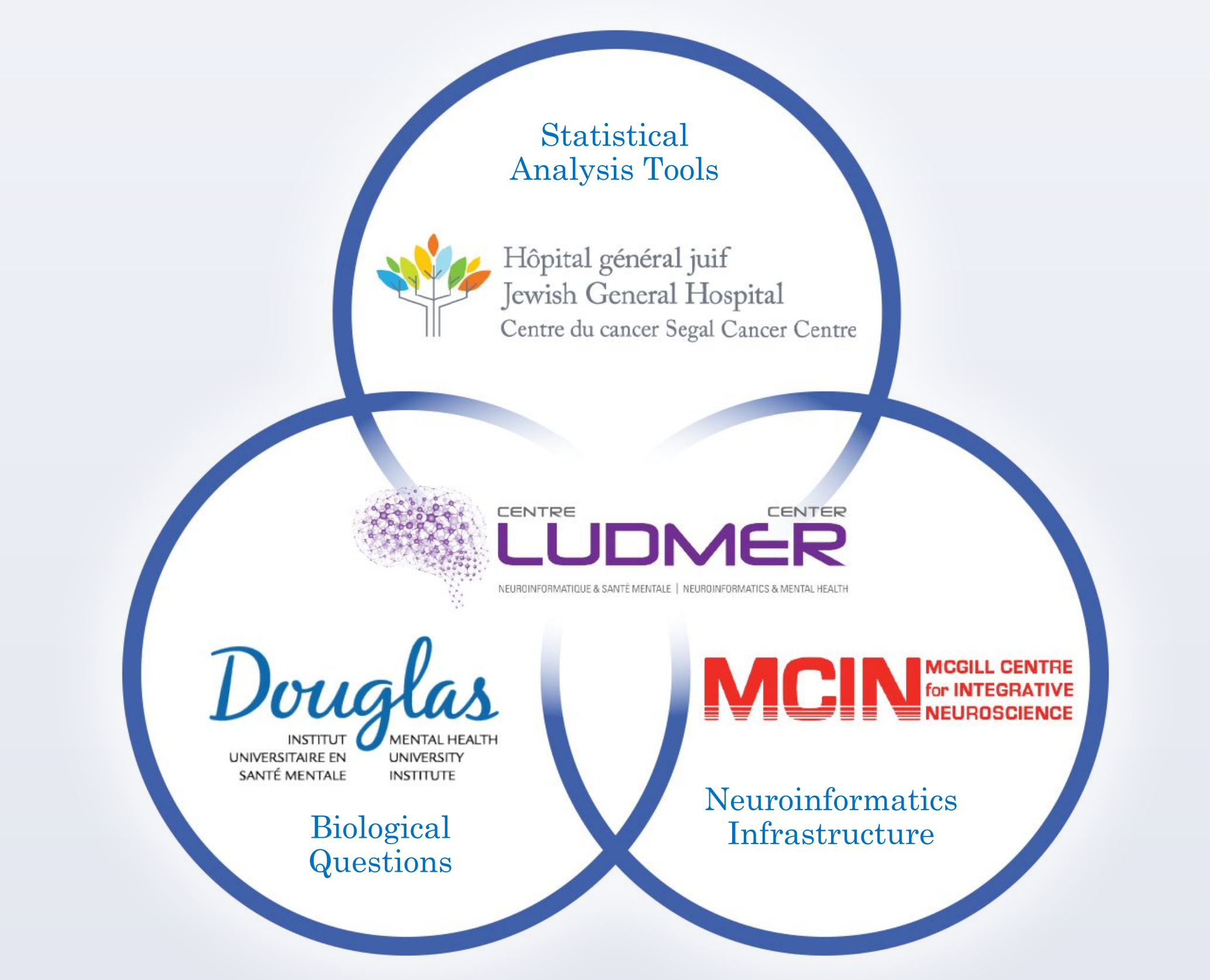

Figure #1: Neuroinformatics conglomerate

# **OBJECTIVES & METHODS**

The group's goal is to 1) integrate heterogeneous datasets (behavioral/clinical, imaging, and genomic) within the LORIS[1][3] (loris.ca), 2) streamline analysis, 3) integrate results and 4) facilitate structured and versioned sharing for optimized reproducibility using high performance computing (HPC) on CBRAIN[9].

Biospecimens are collected during a participant's visit. DNA is extracted, undergoes quality control, and shipped for genotyping and methylation assessment using a bead chip array. Raw data are transferred to CBRAIN where a normalization pipeline can be launched, returning results back into the LORIS database along with metadata.

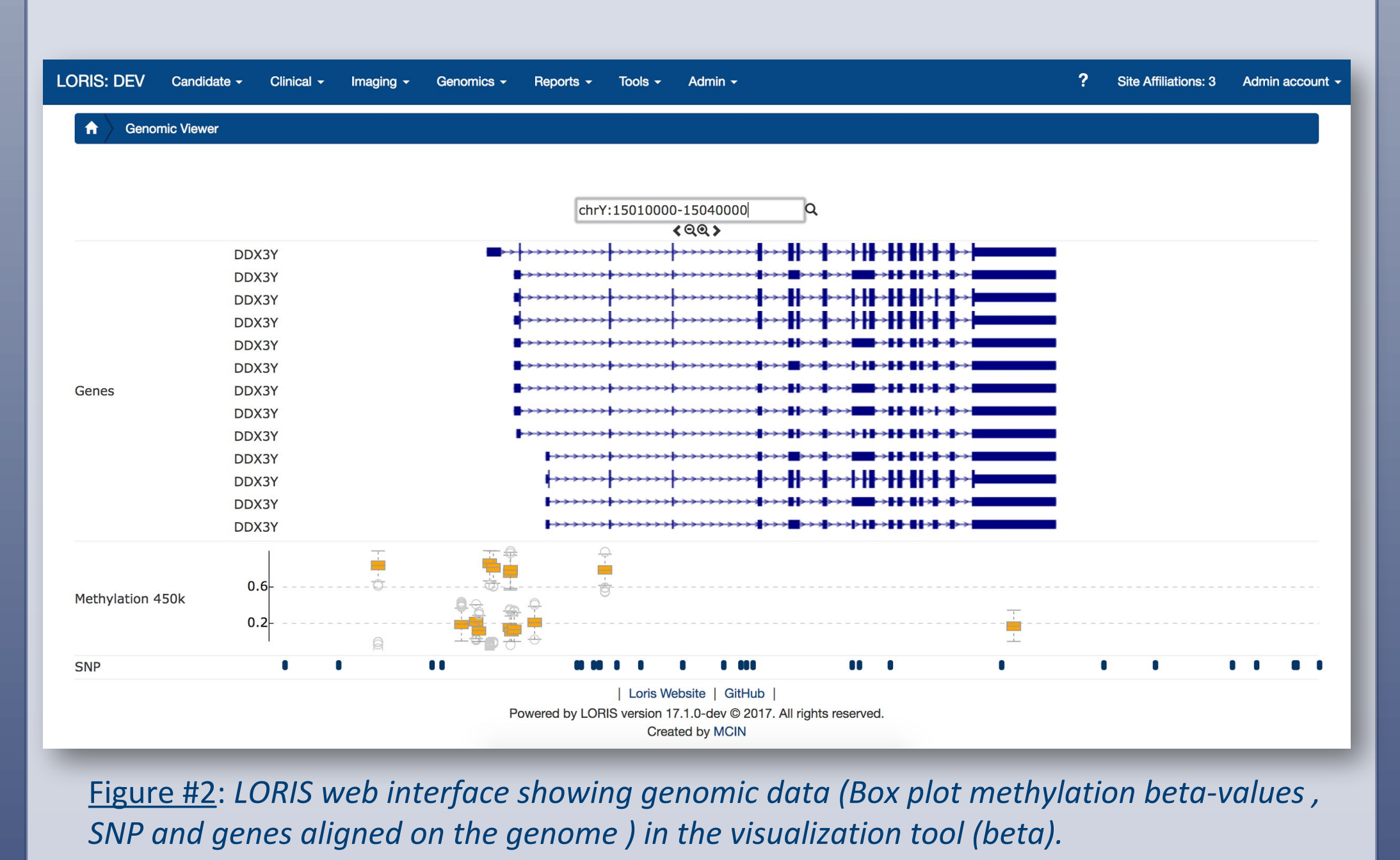

#### RESULTS

building and porting at various stages of development (Figure 3).

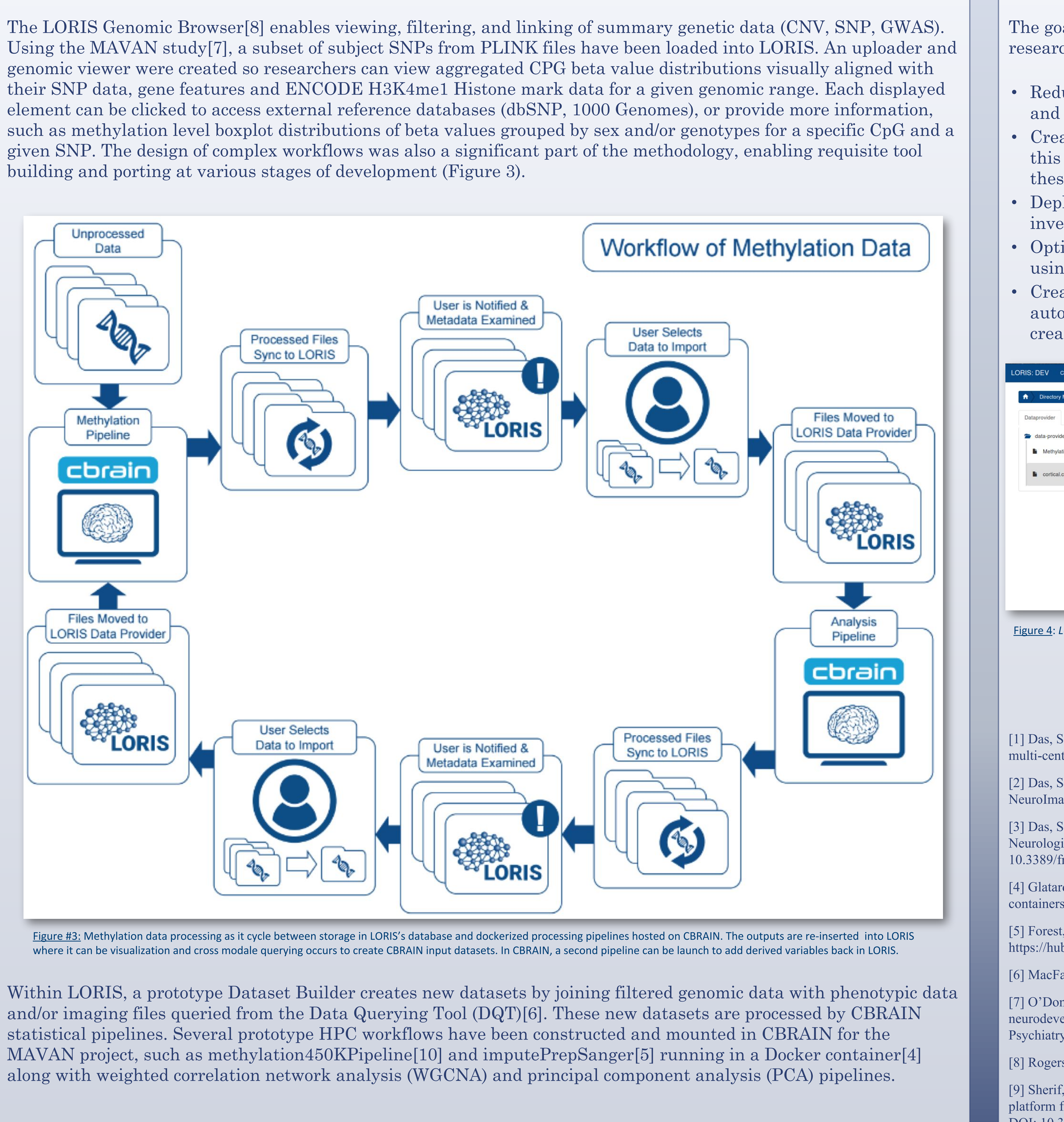

# ACKNOWLEDGEMENTS

Derek Lo (diagrams), Pierre Rioux (CBRAIN support), Alex Ilea (React.js), Jacob Penny (React.js)

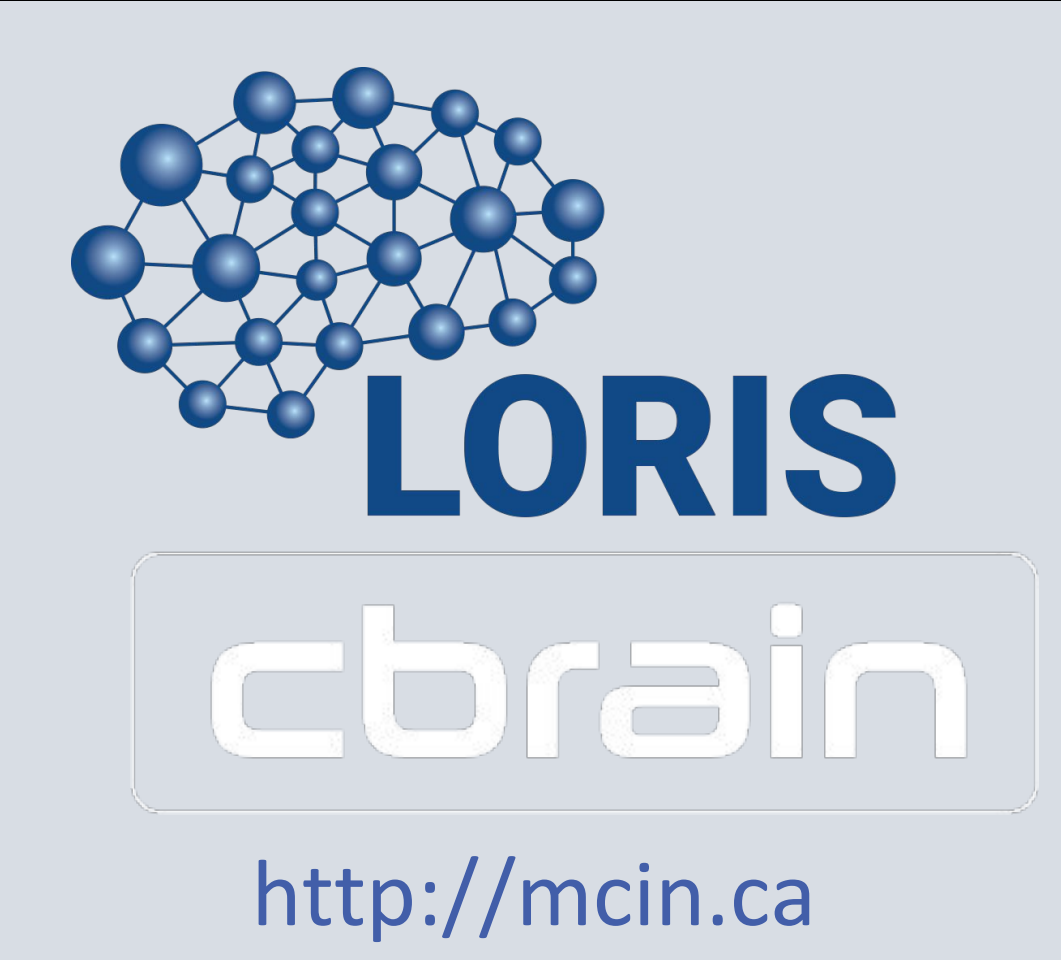

## CONCLUSION

The goals of this working group are to facilitate brain research discovery by:

• Reducing human error with processing automation and seamless linking of multimodal data.

• Creating format definitions between components of this workflow will improve the integrative impact of these cross-modal tools.

• Deploying analysis pipelines on HPCs, focusing investigators on research instead of data handling. • Optimizing performance, flexibility, and scalability

using NoSQL and structured schema databases. • Creating hooks between CBRAIN and LORIS for

automated task launching to streamline setup, task creation, provenance capture, and re-insertion.

| Candidate -  | Clinical - | Imaging - | Reports <del>-</del> | Tools -     | Admin 👻                            | ? | Site Affiliations: 4 | Admin account 🚽 |
|--------------|------------|-----------|----------------------|-------------|------------------------------------|---|----------------------|-----------------|
| Manager      |            |           |                      |             |                                    |   |                      |                 |
| CBRAIN       | Imaging    |           |                      |             |                                    |   |                      |                 |
| er           |            |           |                      |             |                                    |   |                      |                 |
| tion_FunNorm | .CSV       |           |                      |             |                                    |   | Launch task          | Registered      |
| csv          |            |           |                      |             |                                    |   | Add                  | I to userfiles  |
|              |            |           |                      |             |                                    |   |                      |                 |
|              |            |           |                      |             |                                    |   |                      |                 |
|              |            |           |                      |             |                                    |   |                      |                 |
|              |            |           |                      |             |                                    |   |                      |                 |
|              |            |           |                      | L Loris Web | site I GitHub I                    |   |                      |                 |
|              |            | Pou       | vered by I ORIS      | version 17  | 1 0-dev @ 2017 All rights reserved |   |                      |                 |
|              |            | 1.04      | fored by Lonic       | Create      | d by MCIN                          |   |                      |                 |

<u>Figure 4</u>: LORIS web interface showing files inked between CBRAIN and LORIS.

### **REFERENCES**

[1] Das, S. (2011), 'LORIS: A web-based data management system for multi-center studies', Frontiers in Neuroinformatics, 5:37.

[2] Das, S. (2015), 'The MNI data-sharing and processing ecosystem', NeuroImage 124:1188–1195.

[3] Das, S. (2016), 'Cyberinfrastructure for Open Science at the Montreal Neurological Institute', Frontiers in Neuroinformatics, DOI: 10.3389/fninf.2016.00053

[4] Glatard, T. (2015). 'Boutiques: an application-sharing system based on Linux containers', Frontiers in Neuroscience, DOI: 10.3389/conf.fnins.2015.91.00012

[5] Forest, M. (2016), Docker repository, https://hub.docker.com/r/eauforest/imputeprepsanger

[6] MacFarlane, D., OHBM 2014

[7] O'Donnell, K. A., et al., 2014. 'The maternal adversity, vulnerability and neurodevelopment project: theory and methodology', Canadian Journal of Psychiatry, 2014 Sep;59(9):497-508.

[8] Rogers, C., OHBM 2015

[9] Sherif, T., et al., 2014. CBRAIN: A web-based, distributed computing platform for collaborative neuroimaging research. Frontiers in Neuroinformatics, DOI: 10.3389/fninf.2014.00054

[10] Statistical Genetics at the Lady Davis Institute, (2016), GitHub repository, https://github.com/GreenwoodLab/methylation450KPipeline